## Set Up A WordPress Opt-In Form Goal In Infusionsofts

1. From the campaign goal section on the left-hand sidebar, locate the **WordPress Goal** goal and drag it out onto the campaign canvas

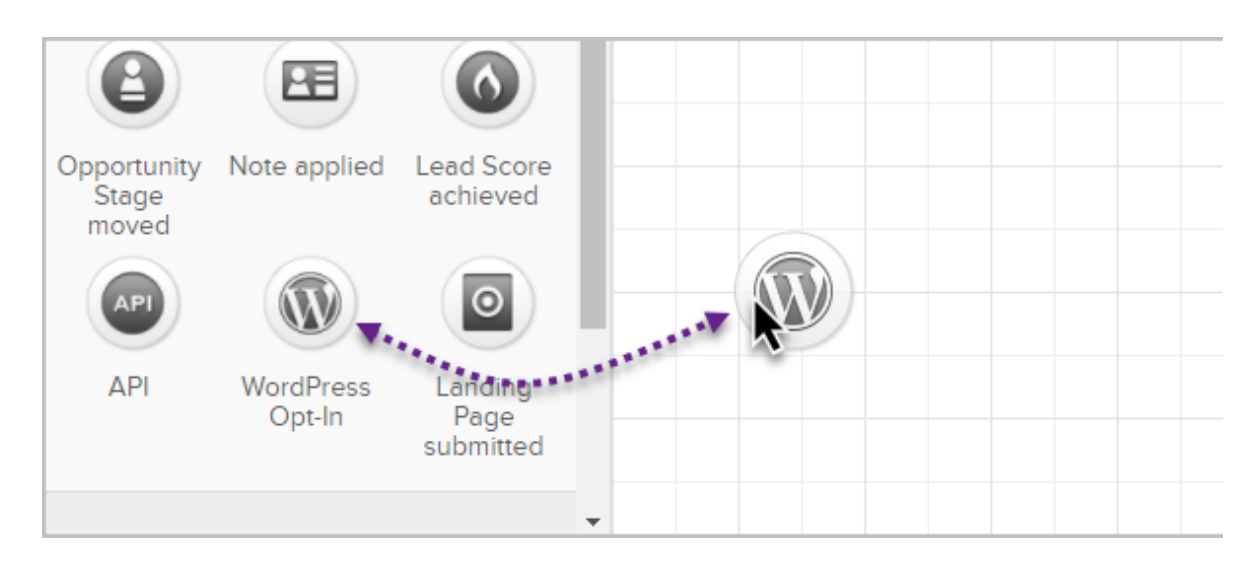

2. With the WordPress goal on the canvas, double click it to designate which Infusionsoft WordPress opt-in form completes this campaign goal. Select the name of the opt-in form from the drop-down list. If you have a long list of opt-ins, begin typing the name of the desired form and you will be taken to the form in the list.

| Configure WordPress Opt-In                               |  |   |  |
|----------------------------------------------------------|--|---|--|
| This goal is achieved when the opt-in form is submitted. |  |   |  |
| Search for an Opt-In form                                |  |   |  |
| Janice Test                                              |  | 1 |  |
| MaxTest                                                  |  |   |  |
| testGo119                                                |  |   |  |
| The New Test                                             |  |   |  |

- 3. Once the desired opt-in form is selected, you can finalize this configuration by clicking the green **Save** button
- 4. The last step to finalize the WordPress goal completion setup is to ensure that the goal is connected to a sequence and the subsequent sequence is properly configured to initiate automation for contacts completing the WordPress opt-in

form.

| WordPress Opt-In | Untitle | ed Sequence |  |  |
|------------------|---------|-------------|--|--|
|                  |         |             |  |  |
|                  |         |             |  |  |